## 各動画公開ページには、以下のように動画(youtubeへのリンク) と法人名、住所、分野、募集職種が掲載されています。

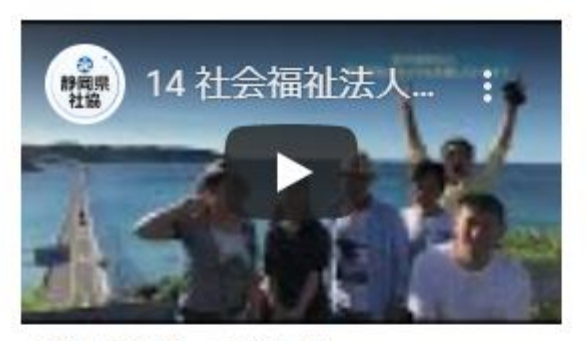

【求人者番号 東部14】 【法人名 (福)寿康会】 【住所 小山町】 【分野 高齢者、障がい者、児童】 【募集職種 介護職、支援員、保育士、看 【募集職種 介護職、支援員、保育士】 【募集職種 介護職、支援員】 護師、調理師】

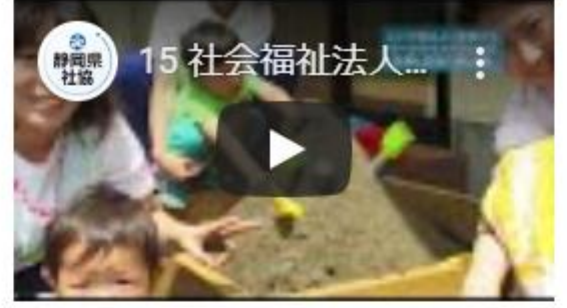

【求人者番号 東部15】 【法人名 (福)春風会】 【住所 沼津市】 【分野 高齢者、障がい者、児童】 【分野 高齢者】

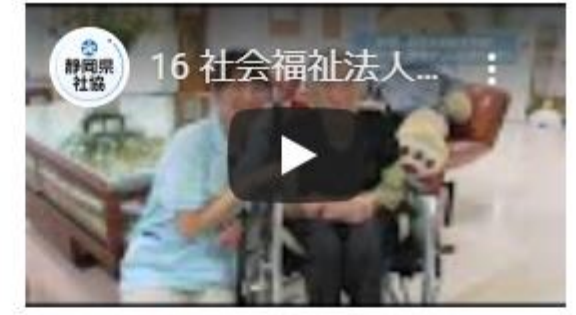

【求人者番号 東部16】 【法人名 (福)城ヶ崎いこいの里】 【住所 伊東市】

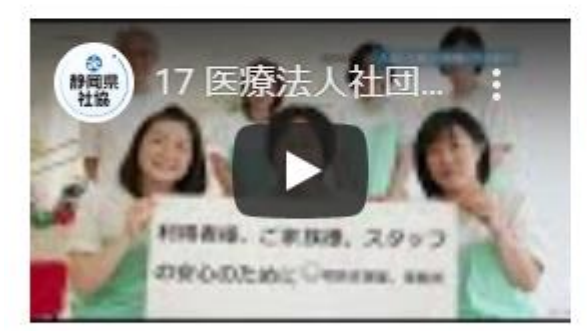

【求人者番号 東部17】 【法人名 (医)勝友会】 【住所 沼津市】 【分野 高齢者】 【募集職種 介護職、相談員、看護師】

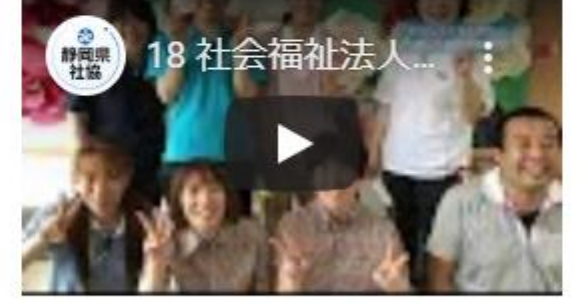

【求人者番号 東部18】 【法人名 (福)信愛会】 【住所 沼津市】 【分野 高齢者、障がい者、児童】 【分野 高齢者】 【募集職種 介護職、保育士、相談員、看 【募集職種 介護職】 護師、介護支援専門員】

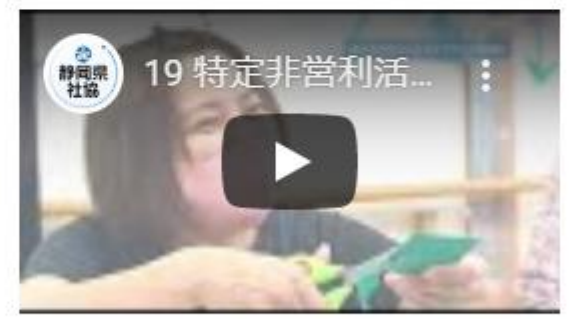

【求人者番号 東部19】 【法人名 (特非)シンセア】 【住所 富士市】

# 出展法人の中から、視聴したい法人を選んでください。 ※いくつでも視聴していただけます。

視聴したい法人 が決まったら、 ▶再生ボタン をクリックしてくだ さい

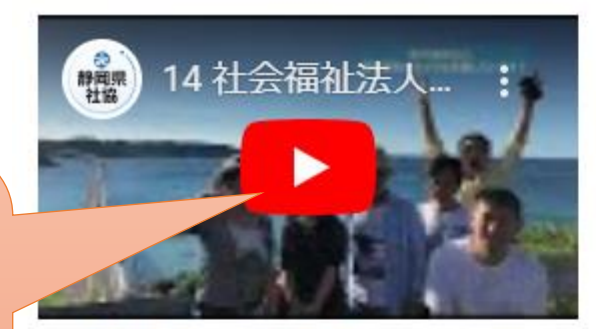

【求人者番号 東部14】 【法人名 (福)寿康会】 【住所 小山町】 【分野 高齢者、障がい者、児童】 【募集職種 介護職、支援員、保育士、看 【募集職種 介護職、支援員、保育士】 護師、調理師】

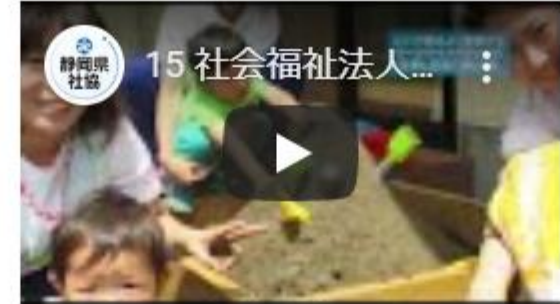

【求人者番号 東部15】 【法人名 (福)春風会】 【住所 沼津市】 【分野 高齢者、障がい者、児童】

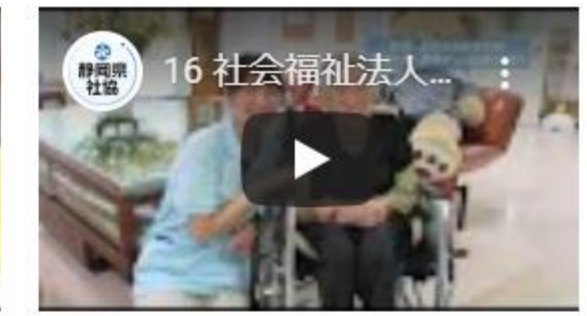

【求人者番号 東部16】 【法人名 (福)城ヶ崎いこいの里】 【住所 伊東市】 【分野 高齢者】 【募集職種 介護職、支援員】

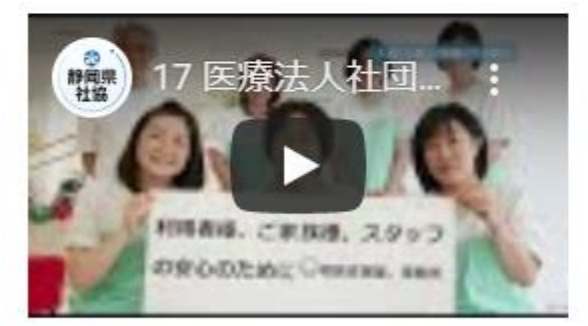

【求人者番号 東部17】 【法人名 (医)勝友会】 【住所 沼津市】 【分野 高齢者】 【募集職種 介護職、相談員、看護師】

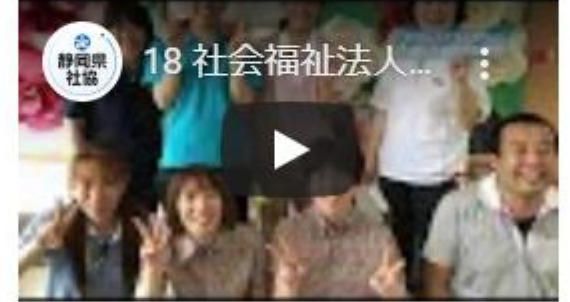

【求人者番号 東部18】 【法人名 (福)信愛会】 【住所 沼津市】 【分野 高齢者、 障がい者、 児童】 【募集職種 介護職、保育士、相談員、看 護師、介護支援専門員】

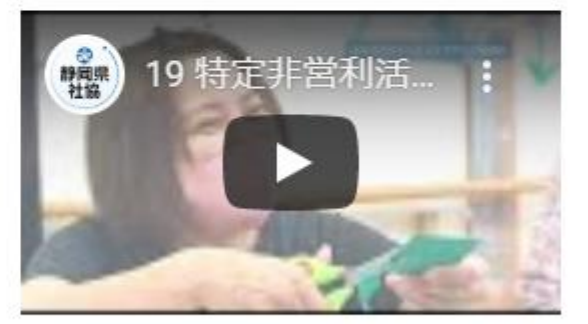

| 【求人者番号 東部19】   |
|----------------|
| 【法人名 (特非)シンセア】 |
| 【住所 富士市】       |
| 【分野 高齢者】       |
| 【募集職種 介護職】     |
|                |

# 再生ボタンを押すと、動画が再生されます。

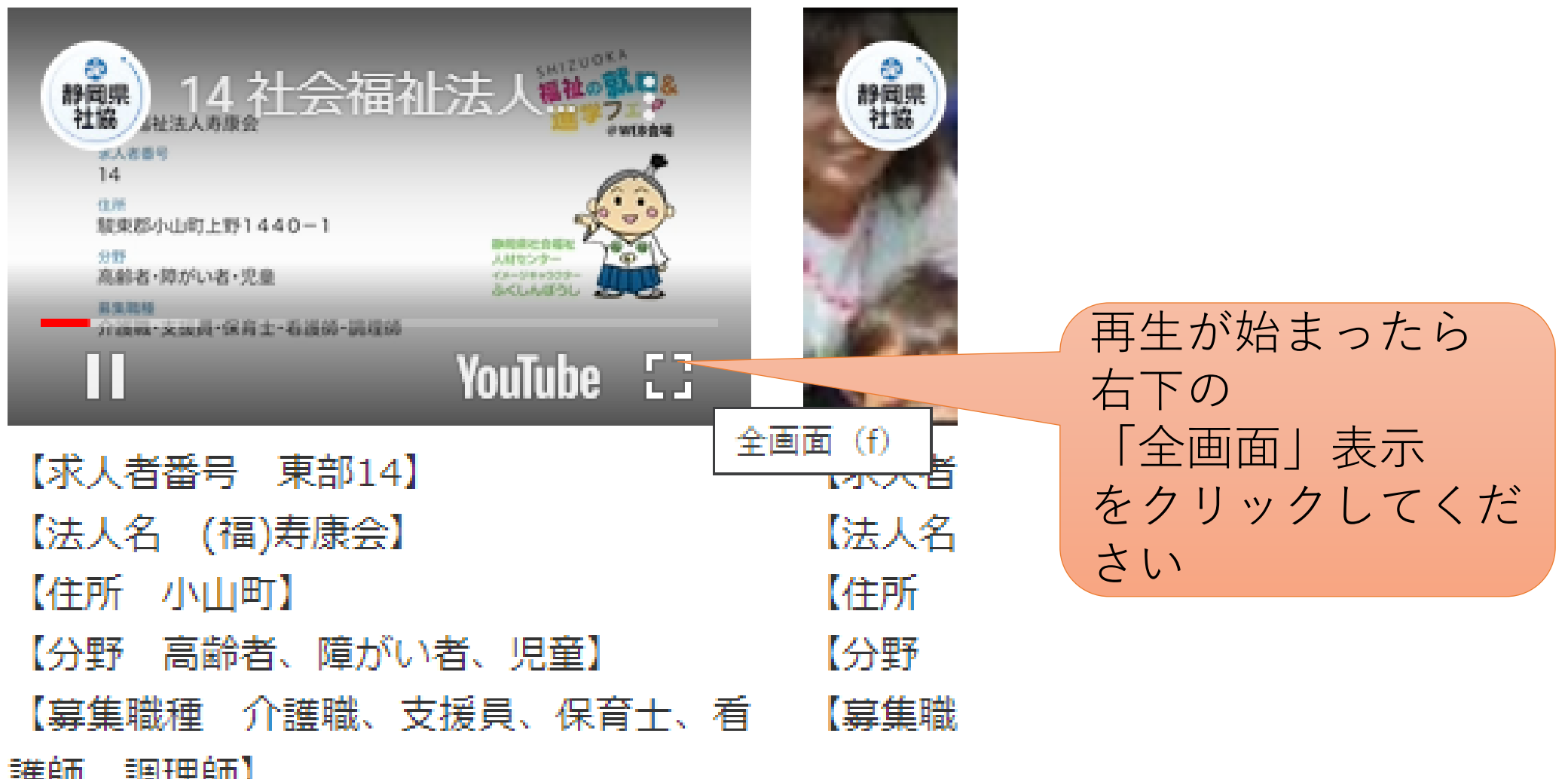

護師、調理師】

# 約3分間の求人 P R 動画を視聴してください。 ※比較しやすいように、同様の構成にしています。

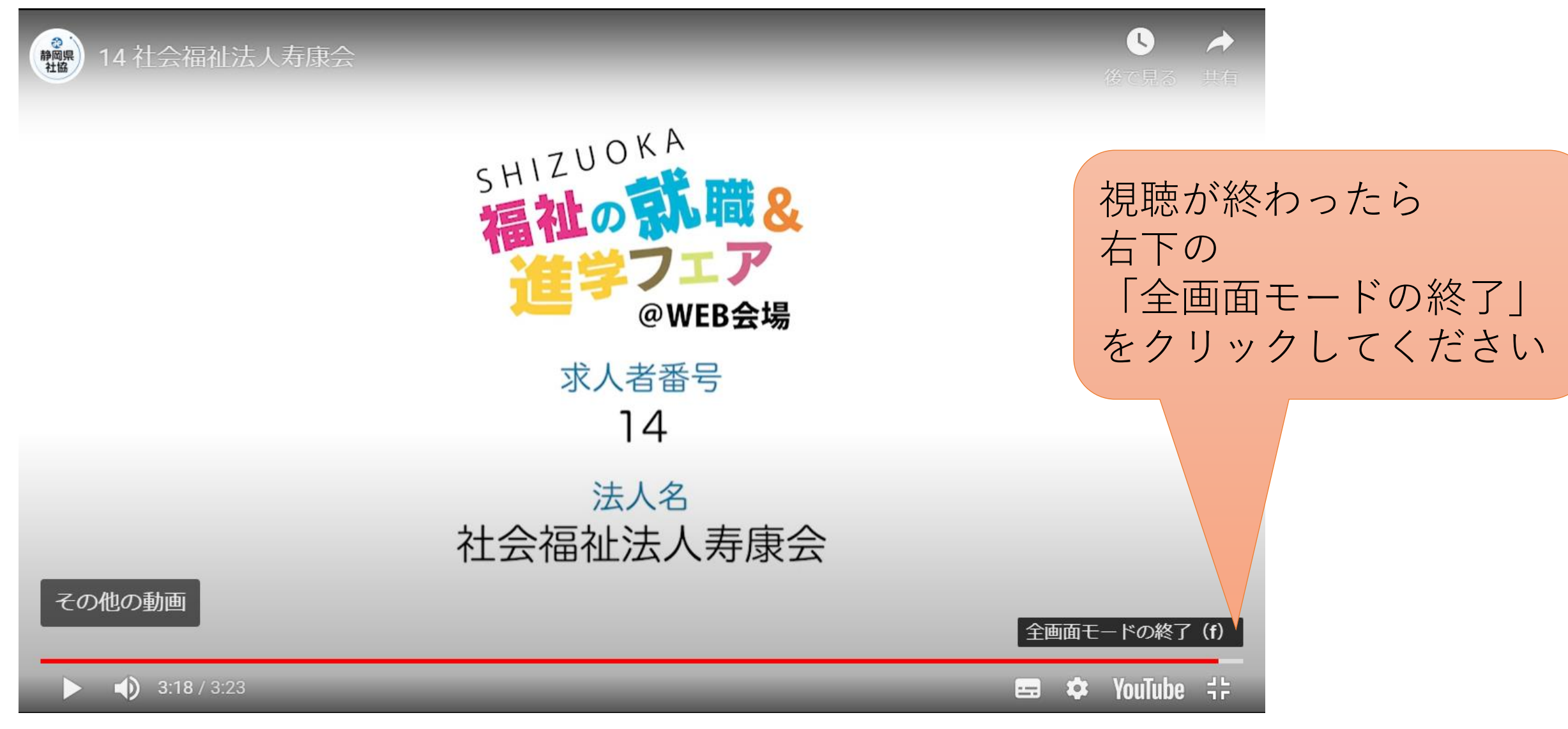

# 視聴した動画が「終了」状態になっているか、「一時停止」を押し てから次の動画を再生してください。 (二重に動画が再生されてしまいます)

#### 視聴途中で別の動画を 見たい場合は、 左下の 「一時停止」 をクリックしてください

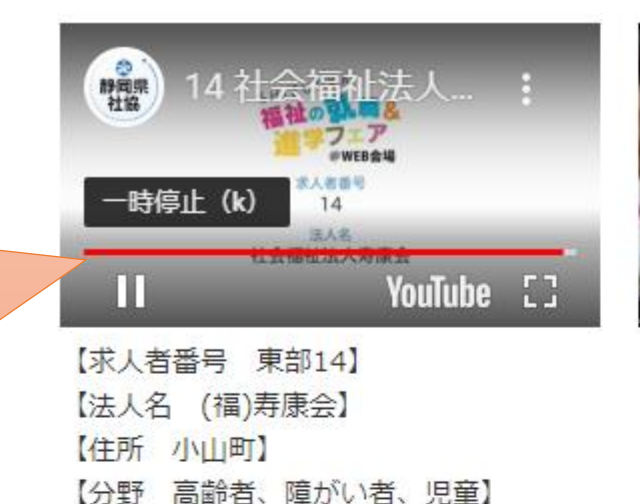

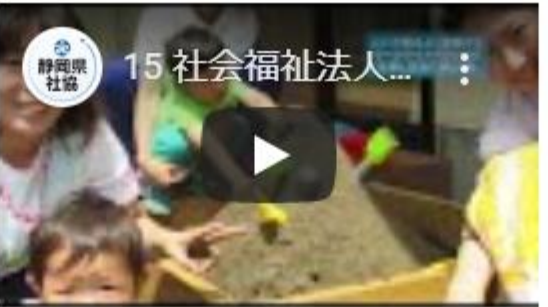

| 【求人者番号 東部15】       |
|--------------------|
| 【法人名 (福)春風会】       |
| 【住所 沼津市】           |
| 【分野 高齢者、障がい者、児童】   |
| 【募集職種 介護職、支援員、保育士】 |

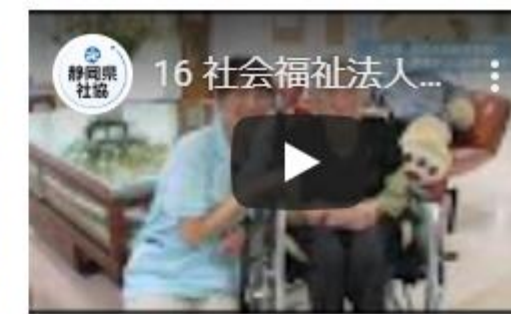

| 【求人者番号 東部16】      |
|-------------------|
| 【法人名 (福)城ヶ崎いこいの里】 |
| 【住所 伊東市】          |
| 【分野 高齢者】          |
| 【募集職種 介護職、支援員】    |

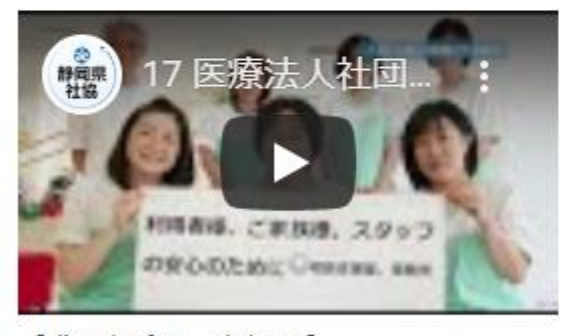

【募集職種 介護職、支援員、保育士、看

護師、 調理師】

| 【求人者 | 播号  | 弓 東部1 | 7          |      |
|------|-----|-------|------------|------|
| 【法人名 | á ( | 医)勝友会 | <u>}</u> ] |      |
| 【住所  | 沼泽  | 書市】   |            |      |
| 【分野  | 高調  | 命者】   |            |      |
| 【募集職 | 種   | 介護職、  | 相談員、       | 看護師】 |

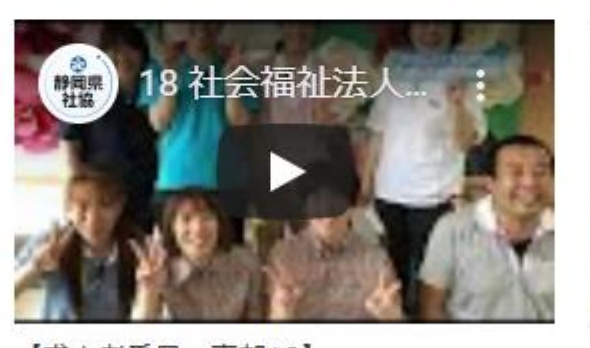

| 【永人者番号 東部18】        |  |  |  |  |  |  |
|---------------------|--|--|--|--|--|--|
| 【法人名 (福)信愛会】        |  |  |  |  |  |  |
| 【住所 沼津市】            |  |  |  |  |  |  |
| 【分野 高齢者、障がい者、児童】    |  |  |  |  |  |  |
| 【募集職種 介護職、保育士、相談員、社 |  |  |  |  |  |  |

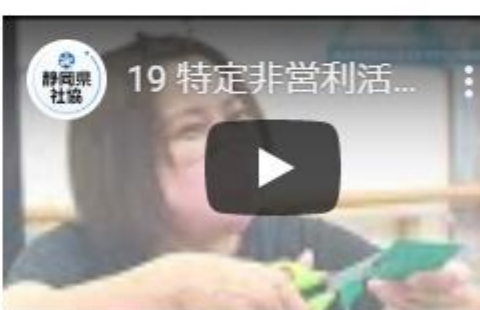

【求人者番号 東部19】 【法人名 (特非)シンセア】 【住所 富士市】 【分野 高齢者】 【募集職種 介護職】